# Configurar um grupo de endereços IP (Internet Protocol) no roteador RV34x Series

# Objetivo

Um grupo de endereços IP (Internet Protocol) é um recurso do roteador RV34x Series que permite que um administrador agrupe endereços IP com base na versão IP. Isso suporta outras funções no roteador, como <u>Filtragem da Web</u> e <u>Controle de Aplicativos</u>. Com esse recurso, isso permite que um administrador regule ainda mais o acesso aos recursos na Internet.

O objetivo deste documento é mostrar como configurar um grupo de endereços IP no roteador RV34x Series.

# Dispositivos aplicáveis

Série RV34x

## Versão de software

• 1.0.01.16

## Adicionar um grupo de endereços IP

#### Grupo de endereços IP baseado em IPv4

Etapa 1. Faça login no utilitário baseado na Web do roteador e escolha **Configuração do sistema > Grupo de endereços IP.** 

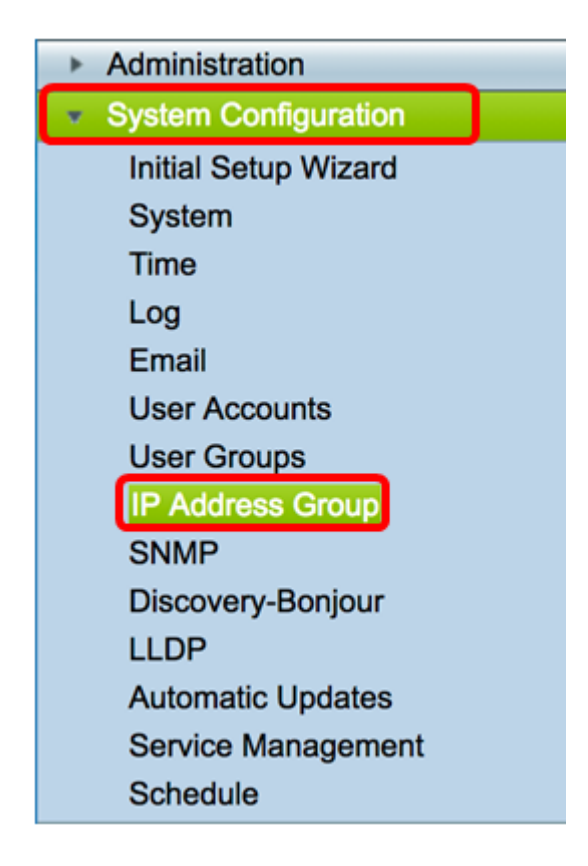

Etapa 2. Na Tabela Grupo de endereços IP, clique em Adicionar para criar uma entrada.

| IP Address Group | UP<br>Table |        |        |
|------------------|-------------|--------|--------|
| Group Name       |             | Detail |        |
|                  |             |        |        |
| Add              | Edit        |        | Delete |
|                  |             |        |        |
| Apply            |             |        |        |

Etapa 3. Na janela Add/Edit IP Address Group (Adicionar/editar grupo de endereços IP) exibida, insira um nome que identificará facilmente o grupo no campo *Group Name (Nome do grupo)*. O campo aceita somente caracteres alfanuméricos e sublinhados (\_) para caracteres especiais.

Note: Neste exemplo, Stoneroses\_grp1 é usado.

| Add/Edit IP Address Group   |                        |                 |  |  |  |  |  |  |
|-----------------------------|------------------------|-----------------|--|--|--|--|--|--|
| Group Name: Stoneroses_grp1 |                        |                 |  |  |  |  |  |  |
| IP Address Gro              | IP Address Group Table |                 |  |  |  |  |  |  |
| Protocol                    | Туре                   | Address Details |  |  |  |  |  |  |
|                             |                        |                 |  |  |  |  |  |  |
| Add                         | Edit Delete            | 3               |  |  |  |  |  |  |
| Apply                       | Cancel                 |                 |  |  |  |  |  |  |

Etapa 4. Na Tabela Grupo de endereços IP, clique em Adicionar para criar uma entrada.

### Add/Edit IP Address Group

| Group Name: Sto | oneroses_grp1 |        |                 |
|-----------------|---------------|--------|-----------------|
| Protocol        | Туре          |        | Address Details |
| Add             | Edit          | Delete |                 |
| Apply           | Cancel        |        |                 |

Etapa 5. No menu suspenso Protocol (Protocolo), escolha um Internet Protocol (Protocolo de Internet). As opções são:

- IPv4 O Internet Protocol versão 4 (IPv4) é um endereço de 32 bits (4 bytes). Se você escolheu esta opção, continue na <u>Etapa 6</u>.
- IPv6 Um sucessor do IPv4 consiste em um endereço de 128 bits (8 bytes). Se você escolheu isso, pule para a área de configuração <u>do grupo de endereços IPv6 baseado</u> <u>em IPv6</u>.

| Add/Edit IP A   | ddress Group                |                 |  |  |  |  |  |
|-----------------|-----------------------------|-----------------|--|--|--|--|--|
| Group Name: Sto | Group Name: Stoneroses_grp1 |                 |  |  |  |  |  |
| IP Address Grou | up Table                    |                 |  |  |  |  |  |
| Protocol        | Туре                        | Address Details |  |  |  |  |  |
| V IPv4          | IP Address \$               | IP:             |  |  |  |  |  |
| IPv6            | Edit Delete                 | •               |  |  |  |  |  |
| Apply           | Cancel                      |                 |  |  |  |  |  |

Etapa 6. Escolha um tipo que o IPv4 usará para criar um pool de endereços IP. As opções são:

- Endereço IP O grupo de endereços IP usa um único endereço IP. Se isso for escolhido, vá para a <u>Etapa 7</u>.
- Sub-rede de endereço IP Uma parte de uma rede que compartilha um determinado endereço de sub-rede. Se isso for escolhido, vá para a <u>Etapa 8</u>.
- Intervalo de endereços IP insira um intervalo de endereços IP de host na mesma sub-rede. Se isso for escolhido, vá para a <u>Etapa 9</u>.

Note: Neste exemplo, o endereço IP é usado.

| Add/  | Add/Edit IP Address Group                 |              |                   |  |  |  |  |  |
|-------|-------------------------------------------|--------------|-------------------|--|--|--|--|--|
| Group | Group Name: Stoneroses_grp1               |              |                   |  |  |  |  |  |
| IP A  | ddress Gro                                | oup Table    |                   |  |  |  |  |  |
|       | Protocol                                  | Туре         | Address Details   |  |  |  |  |  |
|       | IPv4 🖨                                    | ✓ IP Address | IP: 192.168.2.100 |  |  |  |  |  |
|       | Add IP Address Subnet<br>IP Address Range |              |                   |  |  |  |  |  |
|       |                                           |              |                   |  |  |  |  |  |
| Ар    | ply                                       | Cancel       |                   |  |  |  |  |  |

Passo 7. Se você escolheu Endereço IP, insira um endereço IP que deseja atribuir ao grupo no campo *IP*.

Note: Neste exemplo, 192.168.2.100 é usado.

| Add/ | Add/Edit IP Address Group   |                                                       |                   |  |  |  |  |
|------|-----------------------------|-------------------------------------------------------|-------------------|--|--|--|--|
| Grou | Group Name: Stoneroses_grp1 |                                                       |                   |  |  |  |  |
| IP / | IP Address Group Table      |                                                       |                   |  |  |  |  |
|      | Protocol                    | Туре                                                  | Address Details   |  |  |  |  |
|      | IPv4 🖨                      | ✓ IP Address<br>IP Address Subnet<br>IP Address Range | IP: 192.168.2.100 |  |  |  |  |
| A    | Apply Cancel                |                                                       |                   |  |  |  |  |

Etapa 8. Se você escolheu a sub-rede de endereço IP, insira um endereço IP e uma máscara de sub-rede em seus respectivos campos.

**Note:** Neste exemplo, 192.168.2.102 é usado como o endereço IP e 255.255.255.0 para a máscara de sub-rede.

| Group Name: Sto | oneroses_grp1       |                   |                        |
|-----------------|---------------------|-------------------|------------------------|
| Protocol        | Туре                | Address Details   |                        |
| IPv4 \$         | IP Address Subnet 🛊 | IP: 192.168.2.102 | Netmask: 255.255.255.0 |
| Add             | Edit Delete         | •                 |                        |
| Apply           | Cancel              |                   |                        |

Etapa 9. Se você escolheu Intervalo de endereços IP na Etapa 6, insira um intervalo de endereços IP nos respectivos campos *Iniciar* e *Final*.

**Note:** Neste exemplo, 192.168.1.124 é usado como o endereço IP inicial e 192.168.1.152 como o endereço final.

#### Add/Edit IP Address Group

| Grou            | p Name: Sto<br>Address Gro | oneroses_grp1<br>up Table |        |               |    |                   |  |
|-----------------|----------------------------|---------------------------|--------|---------------|----|-------------------|--|
|                 | Protocol                   | Туре                      | Addre  | ss Details    |    |                   |  |
|                 | IPv4 🖨                     | IP Address Range 💲        | Start: | 192.168.1.124 | Er | nd: 192.168.1.152 |  |
| Add Edit Delete |                            |                           |        |               |    |                   |  |
| Ар              | ply                        | Cancel                    |        |               |    |                   |  |

Etapa 10. Clique em Apply.

## Add/Edit IP Address Group

| Group Name: Sto | oneroses_grp1 | ]      |     |               |
|-----------------|---------------|--------|-----|---------------|
| IP Address Gro  | up Table      |        |     |               |
| Protocol        | Туре          |        | Add | ress Details  |
| IPv4 🖨          | IP Address    | \$     | IP: | 192.168.2.100 |
| Add             | Edit          | Delete | •   |               |
|                 |               |        |     |               |
| Apply           | Cancel        |        |     |               |

Você será redirecionado para a página principal do Grupo de endereços IP.

Etapa 11. Clique em Apply.

| IP . | A        | ddress Group        |        |
|------|----------|---------------------|--------|
|      | IP /     | Address Group Table |        |
|      | 2        | Group Name          | Detail |
|      | <b>~</b> | Stoneroses_grp1     | 0      |
|      |          | Add Edit            | Delete |
| C    | Ap       | ply                 |        |

Agora você deve ter configurado com êxito um grupo de endereços IP baseado em IPv4 no roteador RV34x Series.

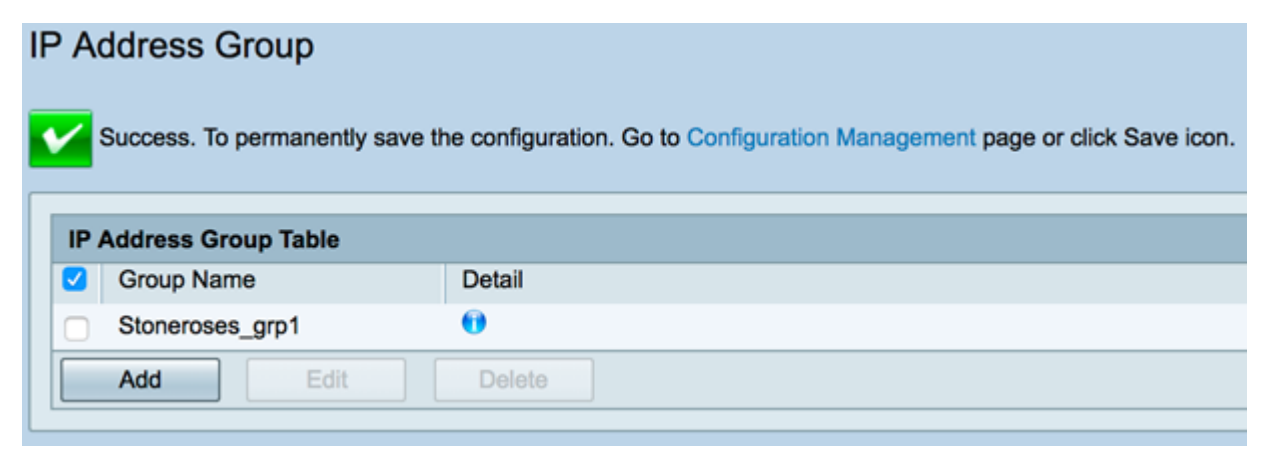

## Grupo de endereços IP baseado em IPv6

Etapa 1. Escolha um tipo que o IPv6 usará para formar um grupo de endereços. As opções

- Endereço IP O grupo de endereços IP usa um único endereço IPv6. Se isso for escolhido, vá para a <u>Etapa 2</u>.
- Sub-rede de endereço IP Uma parte de uma rede que compartilha um determinado endereço de sub-rede. Se isso for escolhido, vá para a <u>Etapa 3</u>.
- Intervalo de endereços IP insira um intervalo de endereços IPv6 de host na mesma sub-rede. Se isso for escolhido, vá para a <u>Etapa 4</u>.

Note: Neste exemplo, Endereço IP é escolhido.

| Add/ | Edit IP A                                 | ddress Group |                 |  |  |  |  |  |
|------|-------------------------------------------|--------------|-----------------|--|--|--|--|--|
| Grou | Group Name: Stoneroses_grp1               |              |                 |  |  |  |  |  |
| IP / | Address Gro                               | oup Table    |                 |  |  |  |  |  |
|      | Protocol                                  | Туре         | Address Details |  |  |  |  |  |
|      | IPv6 🖨                                    | ✓ IP Address | IP:             |  |  |  |  |  |
|      | Add IP Address Subnet<br>IP Address Range |              |                 |  |  |  |  |  |
| Ap   | oply                                      | Cancel       |                 |  |  |  |  |  |

Etapa 2. Se você escolheu Endereço IP, insira um endereço IPv6 que deseja atribuir ao grupo no campo *IP*.

Note: Neste exemplo, 2001:db8:a0b:12f0::1 é usado como o endereço IP.

## Add/Edit IP Address Group

| Group Name: Stoneroses_grp1 |            |        |     |                      |  |  |
|-----------------------------|------------|--------|-----|----------------------|--|--|
| IP Address Gro              | up Table   |        |     |                      |  |  |
| Protocol                    | Туре       |        | Add | dress Details        |  |  |
| IPv6 🖨                      | IP Address | \$     | IP: | 2001:db8:a0b:12f0::1 |  |  |
| Add                         | Edit       | Delete | •   |                      |  |  |
| Apply                       | Cancel     |        |     |                      |  |  |

Etapa 3. Se você escolheu a sub-rede do endereço IP, insira um endereço IPv6 e o tamanho do prefixo em seus respectivos campos.

Note: Neste exemplo, o endereço IPv6 é 2001:db8:a0b:12f0::1 e o comprimento do prefixo é

```
96.
```

| Add/Edit | IP Address | Group |
|----------|------------|-------|
|----------|------------|-------|

| Grou | Group Name: Stoneroses_grp1 |                   |                          |                   |
|------|-----------------------------|-------------------|--------------------------|-------------------|
| IP / | Address Gro                 | oup Table         |                          |                   |
|      | Protocol                    | Туре              | Address Details          |                   |
|      | IPv6 \$                     | IP Address Subnet | IP: 2001:db8:a0b:12f0::1 | Prefix-Length: 96 |
|      | Add Edit Delete             |                   |                          |                   |
| Ap   | oply                        | Cancel            |                          |                   |

Etapa 4. Se você escolheu Intervalo de endereços IP na Etapa 1, insira um intervalo de endereços IPv6 de host nos respectivos campos *Start* e *End*.

**Note:** Neste exemplo, o endereço de início é 2001:db8:a0b:12f0::1 e o endereço de fim é 2001:db8:a0b:12f0::7.

#### Add/Edit IP Address Group

| Group Name: Stoneroses_grp1 |                        |                    |                             |                           |
|-----------------------------|------------------------|--------------------|-----------------------------|---------------------------|
| IP /                        | IP Address Group Table |                    |                             |                           |
|                             | Protocol               | Туре               | Address Details             |                           |
|                             | IPv6 🖨                 | IP Address Range 💲 | Start: 2001:db8:a0b:12f0::1 | End: 2001:db8:a0b:12f0::7 |
|                             | Add Edit Delete        |                    |                             |                           |
| A                           | Apply Cancel           |                    |                             |                           |

Etapa 5. Clique em Apply.

| Add/Edit | IP | Address | Group |
|----------|----|---------|-------|
|----------|----|---------|-------|

| Group | Group Name: Stoneroses_grp1 |                    |                             |                           |
|-------|-----------------------------|--------------------|-----------------------------|---------------------------|
| IP AG | aaress Gro                  | up lable           |                             |                           |
|       | Protocol                    | Туре               | Address Details             |                           |
|       | IPv6 🖨                      | IP Address Range 🛟 | Start: 2001:db8:a0b:12f0::1 | End: 2001:db8:a0b:12f0::7 |
|       | Add Edit Delete             |                    |                             |                           |
|       |                             |                    |                             |                           |
| Арр   | Apply Cancel                |                    |                             |                           |

Você será levado de volta para a página principal do Grupo de endereços IP.

Etapa 6. Clique em Apply.

| IP Address Group Table |        |
|------------------------|--------|
| Group Name             | Detail |
| Stoneroses_grp1        | 0      |
| Add Edit               | Delete |
|                        |        |

Agora você deve ter configurado com êxito o grupo de endereços IP baseado em IPv6 no roteador RV34x Series.

| IP A                                                                                                    | IP Address Group       |        |  |  |
|----------------------------------------------------------------------------------------------------|------------------------|--------|--|--|
| Success. To permanently save the configuration. Go to Configuration Management page or click Save icon. |                        |        |  |  |
|                                                                                                    |                        |        |  |  |
| IP /                                                                                                    | IP Address Group Table |        |  |  |
|                                                                                                    | Group Name             | Detail |  |  |
|                                                                                                    | Stoneroses_grp1        | 0      |  |  |
|                                                                                                    | Add Edit Delete        |        |  |  |
| Aŗ                                                                                                    | Apply                  |        |  |  |